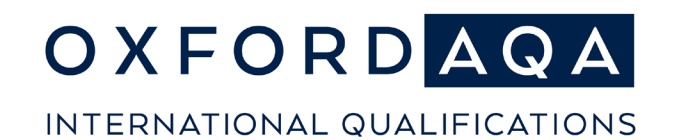

This quick guide is to give an overview of Non-Exam Assessment (NEA) processes, and the steps involved.

Detailed guidance can be found on our website

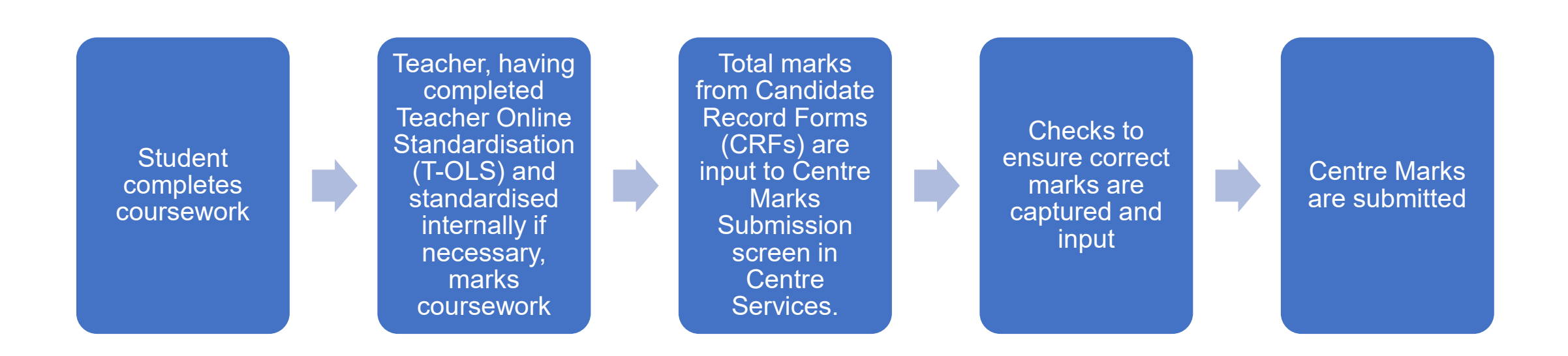

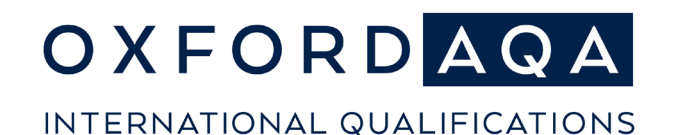

### Sending centre marks for NEA components

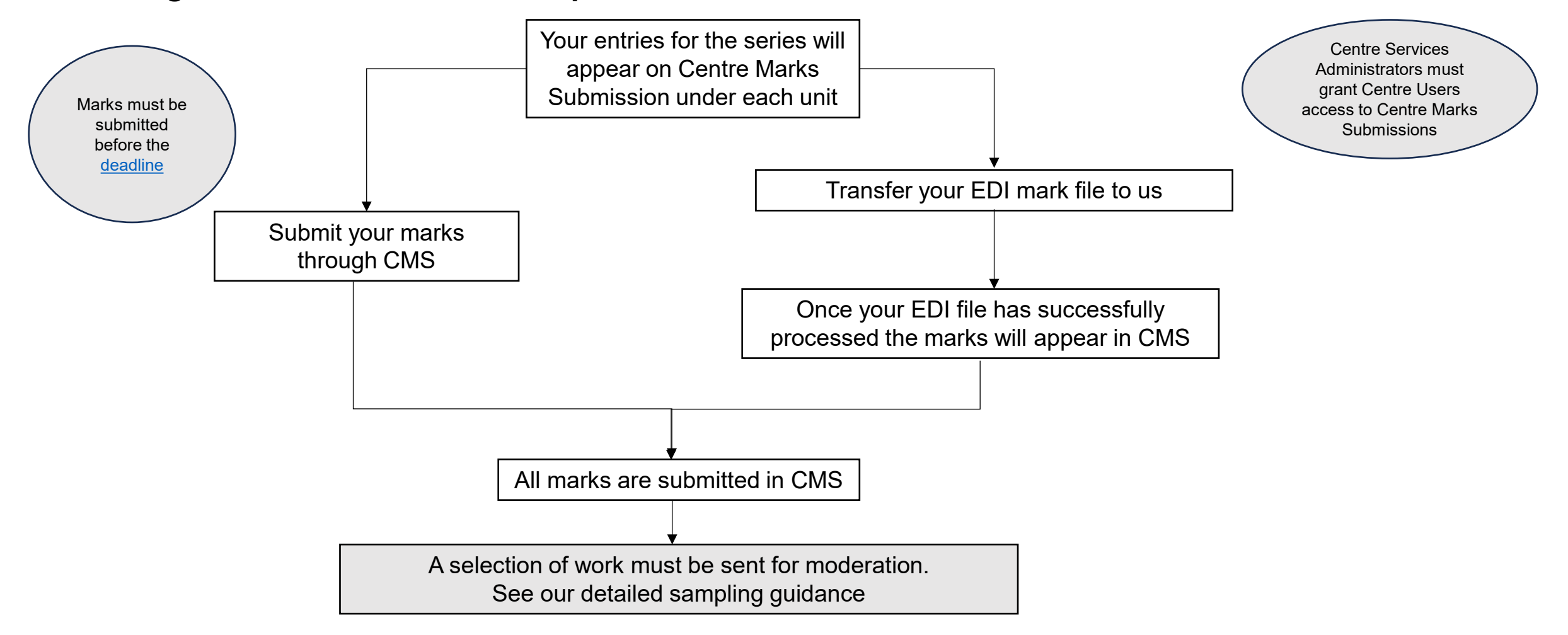

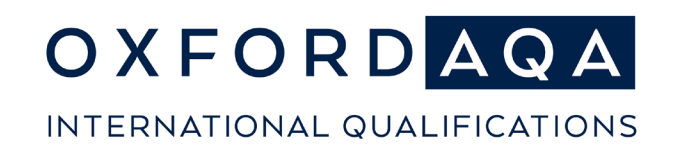

#### Uploading NEA work for moderation

Once centre marks are submitted, samples and student evidence will be digitally uploaded and submitted online through Centre Services.

When submitting the following components, the student's work required for moderation will be indicated on the Centre Mark Submission screen:

| Subject name                                                                   | Component code |
|--------------------------------------------------------------------------------|----------------|
| International GCSE Design & Technology: Product design (new for May/June 2025) | 9252/C         |
| International GCSE English Language Coursework Project                         | 9270/P         |
| International GCSE English Literature Coursework                               | 9275/C         |
| GCSE Plus Endorsements                                                         |                |
| International A-level English Language                                         | EN04B          |
| International A-level English Literature                                       | LT04B          |
| International Extended Project Qualification                                   | 9695           |
| International GCSE Media Studies (from May/June 2026)                          | 9257/C         |

Samples for 9270/S (International GCSE English Language Spoken Endorsement) will also be uploaded for moderation, but you will select the sample to use.

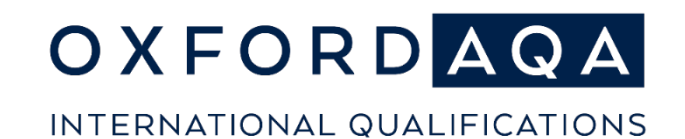

### System selected sample, digital upload Component/Units - 9270/P, 9275/C, EN04B, LT04B, 9695 (EPQ), 9252/C and GCSE Plus

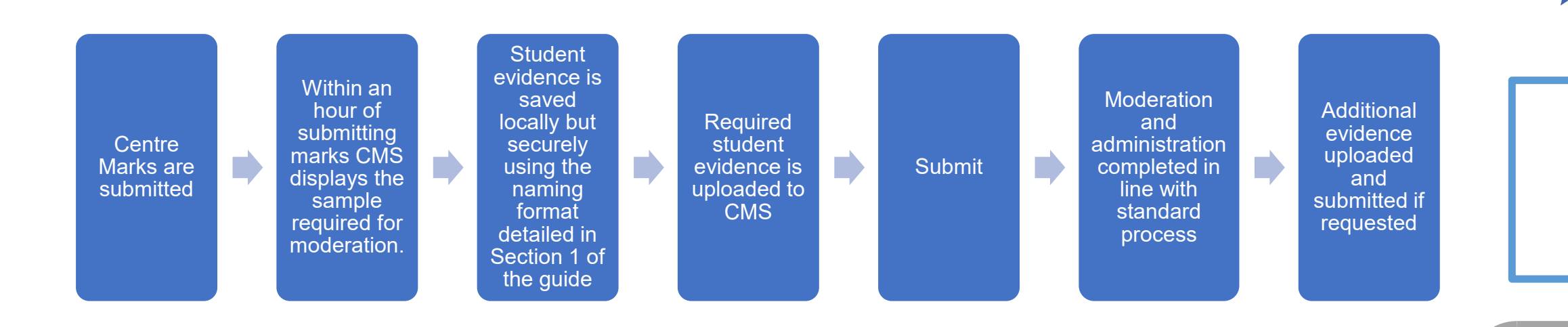

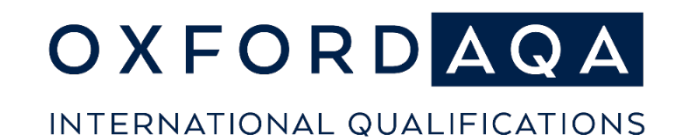

## Centre selected sample, digital upload Component 9270/S

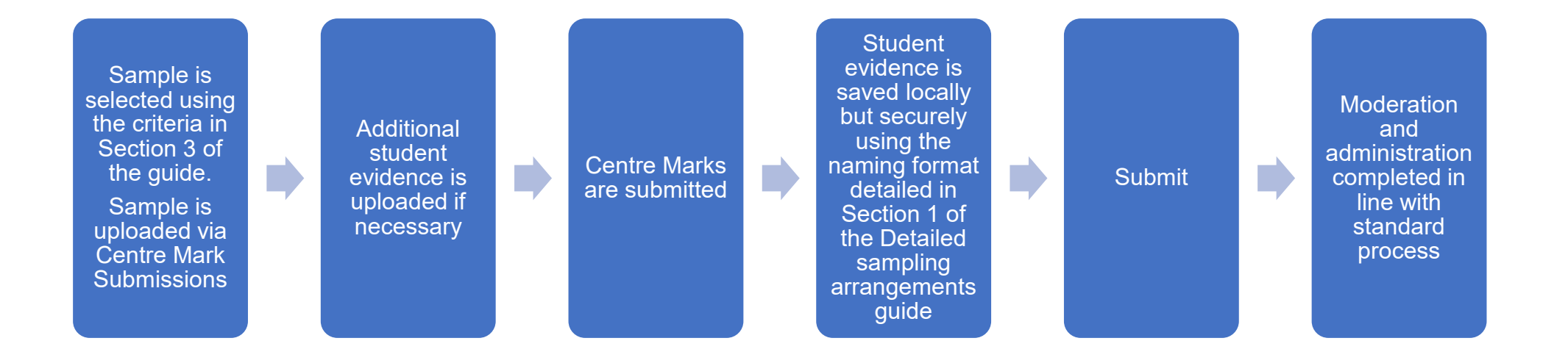

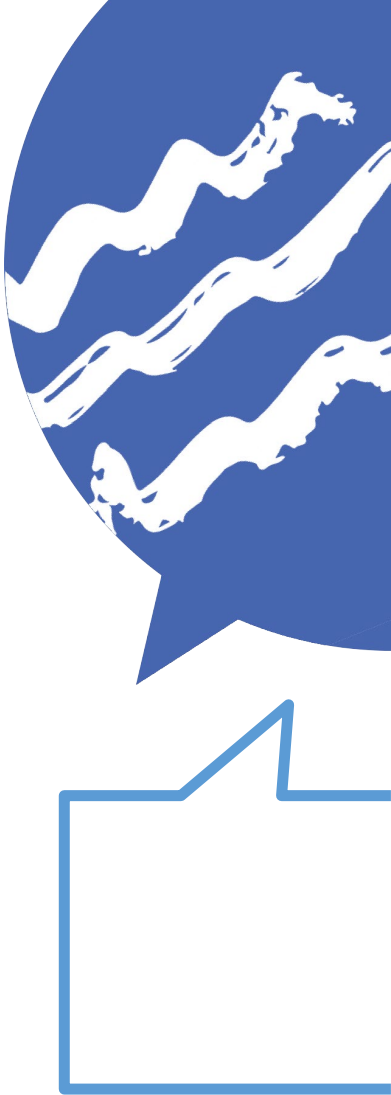

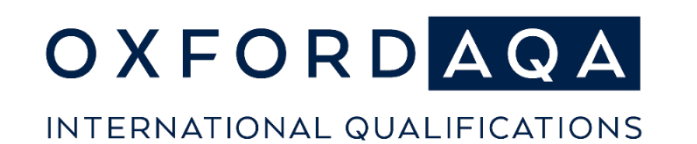

# Uploading the sample

| Action                                                                                                    | Please note                                                                                                    |
|----------------------------------------------------------------------------------------------------|----------------------------------------------------------------------------------------------------|
| Novigate to the View and Unload comple agreen                                                                                                    | Centre Marks Submission dashboard > Sample alongside the component                                                                                                    |
| Navigate to the view and opload sample screen                                                                                                    | Centre Marks Submission > Search for component > View and upload sample                                                                                                    |
| Select Upload and manage files > click Browse to locate<br>required files                                                                            | Up to 10 files can be selected at once                                                                                                    |
| Click Upload Candidate Files > Confirm                                                                                                    | If the files have been named correctly, they will automatically tag to the student                                                                                                    |
| You will see the progress of the upload via the Upload Status<br>Description                                                                         | Files are processed in the order that they are uploaded. Do not refresh the page, navigate away from the screen or duplicate the browser tab before the progress bar reaches 100%. Progress will be interrupted, and the upload will fail |
| The files will go through virus scans and transcoding before complete                                                                                | The Upload Status Description will reflect the stage of processing                                                                                                    |
| If auto-tagging has not worked, you can:                                                                                                    | Upload and Manage files > Edit Candidates link > select correct candidate > save                                                                                                    |
| Tag a file to a candidate, or Tag a candidate to a file                                                                                              | View and upload sample > Edit Media > Sample candidates > select student > save                                                                                                    |
| Upload supporting documentation (e.g. Centre Declaration Sheet)                                                                                      | Upload and Manage files > Browse, locate and file(s) > Upload Centre Documentation                                                                                                    |
| Check all sample criteria has been met, files are uploaded and tagged correctly                                                                      | You will need to contact us if any information is missing or incorrect after submitting the sample                                                                                                    |
| Submit the sample                                                                                                    | View and upload sample > tick to confirm the files have been uploaded > Submit                                                                                                    |
| Status will indicate the sample has been successfully submitted                                                                                      |                                                                                                    |
| If any changes need to be made you will need to email us (info@oxfordaqa.com) with the component, candidate(s) that require unlocking and the reason | We can unlock a submitted sample for amendments to be made                                                                                                    |

OxfordAQA - NEA Quick Guide

Queries to: info@oxfordaqa.com